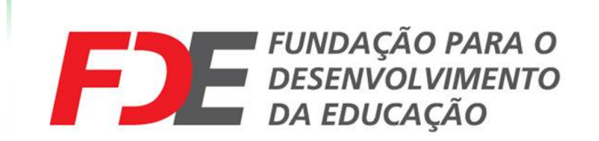

## SISTEMA DE DIGITAÇÃO DE PROPOSTAS ORÇAMENTÁRIAS

Versão do Sistema: 5.001

## Apresentação

O Sistema de Digitação de Propostas Orçamentárias foi desenvolvido para auxiliar o fornecedor licitante no envio das propostas orçamentárias, garantindo uma maior agilidade e confiabilidade ao processo.

O Sistema de Digitação de Propostas Orçamentárias (DigitaGRP) possui integração com o módulo de Licitações do GRP FDE. Todos os serviços/insumos constantes no arquivo de propostas fazem parte do PI e Processo de Contratação que originou o Processo Licitatório. Assim quando gerado um arquivo para geração das propostas para o processo licitatório, tanto o fornecedor quanto a Supervisão de Licitações terão acesso as mesmas informações.

O Arquivo enviado ao fornecedor será o mesmo que retornará a FDE, e este arquivo fará parte do processo licitatório como proposta comercial e deve estar de acordo com a proposta impressa entregue a FDE.

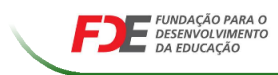

## Sumário

| Apre  | sentação2                                          |
|-------|----------------------------------------------------|
| INTR  | QDUÇÃO GERAL                                       |
| 1.1   | Convenções e Notações Utilizadas                   |
| 1.2   | Acessando o DigitaGRP                              |
| 1.3   | Conhecendo os componentes da Tela principal        |
| 1.4   | Entendendo o Funcionamento das Telas do DigitaGRP7 |
| 1.5   | Dicas e atalhos de operação                        |
| Capít | ulo 2                                              |
| 2.1   | Instalação do Programa                             |
| Capít | ulo 3                                              |
| 3.1   | Gravando dados de um Proponente                    |
| 3.2   | Importação de Arquivos                             |
| 3.3   | Carregando os dados do Processo                    |
| 3.4   | Digitando e Gravando valores de serviços           |
| 3.5   | Imprimir Planilha Quantitativa                     |
| 3.6   | Arquivo de Retorno                                 |
| Capít | ulo <u>4</u>                                       |
| 4.1   | Gerar e Restaurar Backup                           |

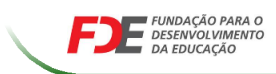

# INTRODUÇÃO GERAL

## **Objetivos**

- Conhecer as Convenções e Notações Utilizadas
- \* Conhecer os Componentes da Tela Principal
- \* Entender o Funcionamento das Telas

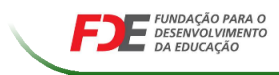

### **1.1** CONVENÇÕES E NOTAÇÕES UTILIZADAS

Listamos a seguir diversas convenções e notações que serão utilizadas ao longo de todo esse material, com o objetivo de elucidar termos, expressões, procedimentos, abreviações, símbolos e tornar claro para o leitor, de forma mais simples, o significado dos mesmos e sua aplicação.

**Barra de Rolagem**: Dispositivo presente nas tabelas que permite avançar e recuar conforme se acione com o mouse a seta superior ou inferior desta mesma tabela (As setas se localizam na coluna que fica na extremidade direita da tabela). O acionamento pode ocorrer acima da seta inferior ou abaixo da seta superior o que proporciona, em relação à opção anterior, maior velocidade nas buscas realizadas.

**Acesso Padrão**: Procedimento utilizado com grande frequência. Tem o objetivo de alcançar sempre, e de forma ágil o resultado esperado. Baseia-se no uso do mouse e do teclado da forma habitual, mas nas condições aqui destacadas. As seguintes ações são equivalentes e o usuário poderá escolher a que preferir. São elas:

a) Um duplo clique com o mouse (botão esquerdo padrão) quando a seta estiver posicionada sobre o campo desejado;

b) Um clique com o mouse (botão esquerdo padrão) sobre os botões **Entrar** ou **Aceitar**, quando o foco estiver sobre a opção desejada;

c) Um clique com o mouse (botão esquerdo padrão) sobre a opção desejada, com o objetivo de selecioná-la e outro clique com o mouse (botão esquerdo padrão) sobre o botão **Entrar** ou **Aceitar**.

**Botão Entrar e Botão Aceitar**: Sempre que uma opção for selecionada e se desejar utilizá-la, basta clicar nesse botão, ou acionar a tecla **<Enter>** que o procedimento será realizado (o botão deverá estar marcado).

**Clicar**: Utilizar o mouse posicionado sobre o campo pretendido, acionando o botão esquerdo do mesmo ou acionar a tecla **<Enter>** quando o campo desejado estiver, perceptivelmente, marcado.

### 1.2 ACESSANDO O DIGITAGRP

### 1.2.1 Ícone de Acesso

Na área de trabalho do Windows (área que aparece primeiro na tela quando o computador é inicializado), será possível localizar o ícone do **DIGITAGRP** e também através do botão **Iniciar**.

### Ícone na Área de Trabalho do Windows:

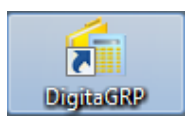

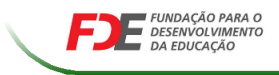

Menu Iniciar:

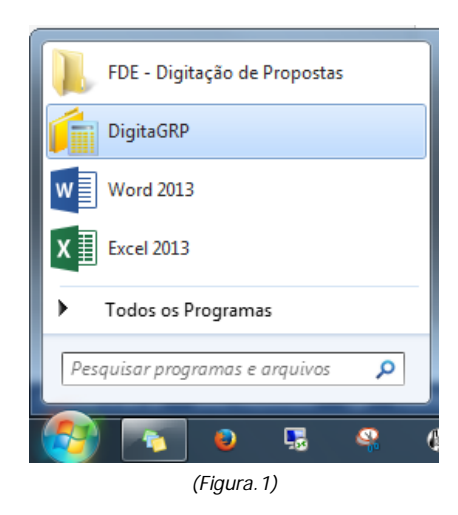

### **1.3** CONHECENDO OS COMPONENTES DA TELA PRINCIPAL

A tela principal do **DigitaGRP** possui algumas características e funcionalidades que merecem um destaque especial e serão consideradas a seguir. A tela principal do **DigitaGRP** está dividida em duas partes especiais conforme indicadas a seguir.

### Barra de Menus

A **Barra de Menus** representa a alternativa de acesso a todas as telas que compõem o **DigitaGRP**. Há duas maneiras distintas de acessar a barra de menus:

- a) Via mouse, através de um clique sobre a opção de menu desejada;
- b) Pelas teclas ALT + Letra sublinhada. Ao clicar em ALT, automaticamente o sistema irá sublinhar a letra que corresponde à entrada para o acesso da tela desejada. Exemplo: Tabelas = ALT + T.

### ✤ Área de Trabalho

No espaço **Área de Trabalho** ocorrerão todas as manipulações de dados. Entretanto, a tela principal do **DigitaGRP** indicará a versão do sistema que está em uso.

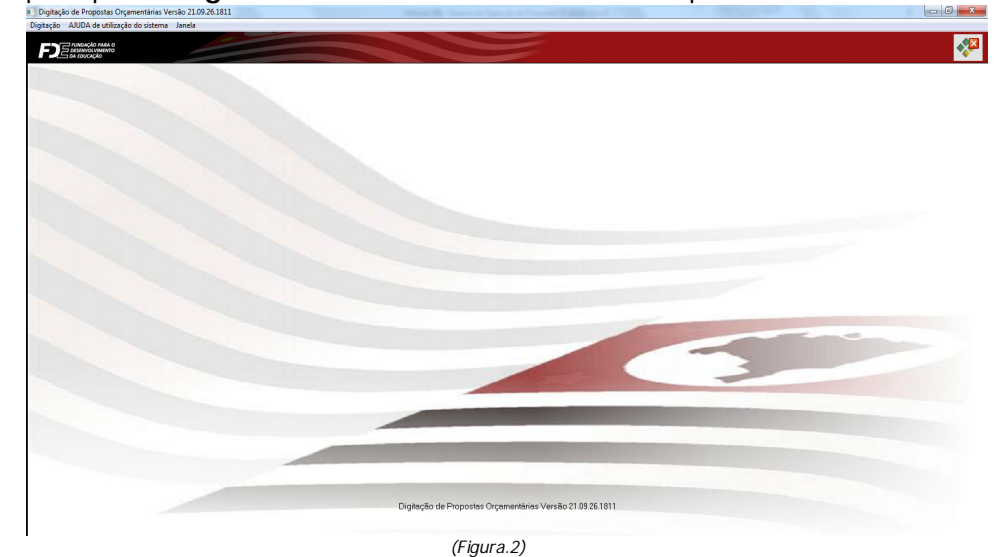

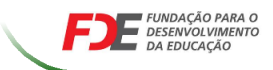

### 1.4 ENTENDENDO O FUNCIONAMENTO DAS TELAS DO DIGITAGRP

### \* Área de Edição de Dados

A Área **de Edição de Dados** está presente em todas as telas de operação do **DigitaGRP**. Esta é a área onde se manipulam dados de forma efetiva. Todas as digitações de informações, entradas e alterações de dados, processamentos variados e outras ações sistêmicas ocorrem, de fato, dentro dessa **Área de Edição de Dados**.

Quando o usuário conclui a tarefa na **Área de Edição de Dados**, ele deve proceder à operação desejada através dos botões disponíveis na área de botões. A tarefa terá sido concluída e as informações terão modificado, ou não, o Banco de Dados, de acordo com a funcionalidade do botão escolhido.

A seguir estão indicadas as funcionalidades e acessos dos botões de operação do **Sistema DigitaGRP**.

Utilizado para excluir ou remover permanentemente um registro ou um conjunto de registros presentes na Área de Edição de Dados. Sua utilização apaga esses registros do Banco de Dados. Pode ser acessado pelo clique do mouse ou através das teclas ALT + E.

Utilizado para alterar um registro ou um conjunto de registros. Após buscar registros já incluídos anteriormente - registros esses que serão visualizados na **Área de Edição de Dados** - e alterá-los dentro da **Área de Edição de Dados**, conforme interesse do usuário, o acionamento desse botão terá como resultado a gravação dos novos dados. Sua utilização substitui, no Banco de dados, os registros anteriores pelos novos registros. Pode ser acessado pelo clique do **mouse** ou através das teclas **ALT + G**.

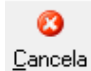

<u>E</u>xclui

<u>G</u>rava

Utilizado para cancelar ou abortar qualquer operação que esteja sendo realizada na **Área de Seleção de Dados** ou na Área **de Edição de Dados**. O acionamento desse botão interrompe, imediatamente, uma operação em processo sem produzir nenhuma alteração no Banco de Dados. Pode ser acessado pelo clique do **mouse** ou através das teclas **ALT + C**, ou ainda, pressionando a tecla **ESC**.

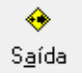

Utilizado para sair de uma tela. Encerra um processo imediatamente, sem produzir modificações no Banco de Dados e, ainda, fecha a janela ativa retornando para a última tela que estivera sendo utilizada ou, diretamente para a tela principal. Pode ser acessado pelo clique do **mouse** ou através das teclas **ALT + A**.

*Nota 1: Quando uma operação é realizada pelo acionamento de um dos botões acima, os dados em edição desaparecem da tela, deixando-a disponível para novas operações.* 

### Tela Padrão de Relatórios

O **DigitaGRP** apresenta, em cada módulo, uma diversidade de relatórios. Um aspecto que deve ser destacado é a possibilidade de visualização dos resultados que serão impressos. Quando acionado o dispositivo de impressão, os dados são carregados desde o servidor, onde está o Banco de Dados, e são projetados na tela do monitor na forma em que, finalmente, o relatório será impresso.

O conjunto de relatórios certamente, além de atender as exigências legais, permite ao usuário a obtenção da informação das mais variadas formas e possibilidades. Estando um

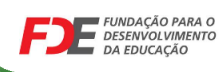

#### Sistema de Digitação de Propostas Orcamentárias relatório qualquer projetado na tela do monitor (figura.3), este apresentará na parte superior, alguns botões, cujas funcionalidades são demonstradas a seguir: FDE 3 -M D M ↔ E-Mail <u>C</u>onfigurar Salvar Ultima Procura Sair Imprimir Primeira Anterior Proxim Lançar 🛙 FUNDAÇÃO PARA O DESENVOLVIMENTO Per DA EDUCAÇÃO (Figura.3) 2 Permite "Imprimir" o Relatório, abre a caixa de impressão para seleção da(s) Imprimir impressora(s) configurada(s). Permite a Configurar a página de impressão. <u>Configurar</u> H Permite Salvar o relatório em alguns formatos disponíveis (txt, rtf, pdf, etc) <u>S</u>alvar Permite enviar um E-mail com o relatório emitido. <u>E</u>-Mail Botões de navegação das páginas M Retorna a Primeira página <u>Primeira</u> Volta uma página Anterior Avança uma página Pro<u>x</u>ima M Avança para a última página Ultima L.F. Procura um texto específico no relatório Procurar ۲ Saída do relatório Sair Nota: Alguns relatórios não possuem todas as opções disponíveis.

### 1.5 DICAS E ATALHOS DE OPERAÇÃO

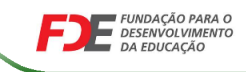

Nessa seção, apresentaremos alguns recursos que visam facilitar as tarefas diárias do usuário. São dicas e atalhos que, quando utilizados, tornam a operação dos sistemas mais ágil e eficaz.

### 1.5.1 Enviando um Relatório por E-Mail

Para enviar um relatório por E-Mail, é necessário, primeiramente, que esse relatório esteja projetado na tela do monitor. Sendo este o caso, basta clicar no botão **E-Mail**, presente na parte superior do relatório. Surgirá então a tela de envio do e-mail (figura 06). Os campos deverão ser preenchidos como indicado a seguir:

| Lançamento                | os por Data Contábil                                                        | ×                                                                                  |
|---------------------------|-----------------------------------------------------------------------------|------------------------------------------------------------------------------------|
| Para:<br>C/C:<br>Assunto: |                                                                             |                                                                                    |
| Texto:                    |                                                                             | ~                                                                                  |
|                           | Formato do Arquivo:<br>Acrobat Reader (.PDF)  Enviar anexo compactado (ZIP) | Enviar:<br>✓ Todas as Páginas<br>Páginas de:a:<br><u>A</u> ceitar <u>C</u> ancelar |

(Figura.4)

a) Informe o E-Mail para onde deseja enviar o documento, no campo **Para.** Caso deseje enviar este documento para mais de um E-Mail, coloque os endereços no campo **C/C**, separando um e outro por ponto e vírgula (;). Descreva o assunto no campo **Assunto**, e no campo **Texto**, descreva o que desejar.

b) Para enviar o documento no formato de relatório (como aparece na tela de visualização), marque a opção **Rich Texto Forma (. RTF)**. Para enviar no formato texto, marque a opção **Somente Texto (. TXT)**.

c) Determine as páginas que deseja enviar. Caso queira enviar todas as páginas, marque a opção **Todas as Páginas**; caso contrário, informe o intervalo de páginas no campo **Páginas de**.

d) Clique então, no botão Aceitar. Seu e-mail terá sido enviado.

**Nota:** Para enviar um relatório por E-Mail, o usuário deverá possuir conexão com a Internet e, também, o software Outlook ou qualquer outro que o substitua. Esse software deverá estar corretamente configurado para que seu documento seja enviado com sucesso.

### 1.5.2 Configurando a Impressão do Relatório

Para configurar a impressão de um relatório, é necessário, primeiramente, que este relatório

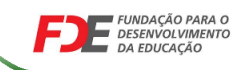

esteja projetado na tela do monitor. Sendo este o caso, basta clicar no botão Configurar, presente na parte superior do relatório. Surgirá, então, a tela de configuração do relatório. Os campos de configuração deverão ser preenchidos com as opções desejadas.

- a) Selecione a impressora que está configurada para o seu computador no campo **Nome** e clique no botão **OK**.
- b) Clique no botão Imprimir, para a impressão do relatório.

### 1.5.3 Salvando um Relatório

Para salvar um relatório, é necessário, primeiramente, que esse relatório esteja projetado na tela do monitor. Sendo este o caso, basta clicar no botão **Salvar**, presente na parte superior do relatório. Surgirá, então, a tela (*Figura.5*) na qual se deve indicar o nome e o caminho onde o mesmo deve ser salvo. Os passos são os seguintes:

- a) Especifique o local onde deseja que o relatório seja salvo;
- b) Crie uma nova pasta e dê um nome a ela, ou utilize alguma pasta já existente;
- c) Dê um nome ao arquivo que deseja salvar no campo Nome do Arquivo;

d) Escolha o formato desejado, lembrando que o formato **PDF** é o formato do relatório que aparece na tela de visualização do mesmo, e não permite alterações futuras;

e) Clique, então, no botão **Salvar**. O relatório estará salvo no local especificado e com o nome indicado.

| Salvar como                                      |              |                                |                     |       | x      |
|--------------------------------------------------|--------------|--------------------------------|---------------------|-------|--------|
| Salvar em:                                       | 🔒 Relatórios | •                              | ← 🗈 📸 🕶             |       |        |
| C                                                | Nome         | *                              | Data de modificaç   | Tipo  | Tam    |
| Locais                                           |              | Nenhum item corre              | esponde à pesquisa. |       |        |
| Area de<br>Trabalho<br>Bibliotecas<br>Computador |              |                                |                     |       |        |
|                                                  | •            | III                            |                     |       | •      |
| Rede                                             | Nome:        | Nome do Relatório              |                     | ▼ Sa  | alvar  |
|                                                  | Tipo:        | Adobe Acrobat Document (*.pdf) |                     | ✓ Car | ncelar |

(Figura.5)

### 1.5.4 Teclas de Atalhos

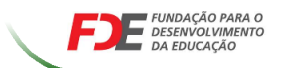

O **DigitaGRP** utiliza um conjunto de teclas que permite substituir, em muitos casos, a operação através do mouse. As equivalências entre os botões e as teclas, estão demonstradas a seguir:

a) A digitação da tecla **F3** ou a digitação das teclas **Alt. + L**, ao mesmo tempo, equivalem à utilização do botão Seleciona.

F3 = Seleciona = Alt. + L

b) A digitação da tecla **F4** ou a digitação das teclas Alt. + **A**, também, ao mesmo tempo equivalem à utilização do botão **Saída**.

F4 = Saída = Alt. + A

c) A digitação da tecla **Enter** ou a digitação das teclas **Alt. + O**, também, ao mesmo tempo equivalem à utilização do botão **OK**.

#### Enter = OK = AIt. + O

d) A digitação da tecla **F4** ou a digitação das teclas **Alt. + A**, também, ao mesmo tempo equivalem à utilização do botão **Saída**.

F4 = Sa(da = Alt. + A

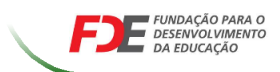

# Capítulo 2

## INSTALAÇÃO

## Objetivos

Instalação do DigitaGRP

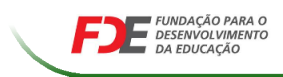

### 2.1 INSTALAÇÃO DO PROGRAMA

O processo de instalação do programa Digitação de Propostas Orçamentárias, é simples e rápido. Abaixo segue as orientações para a instalação do programa, que foi recebido junto com a planilha de digitação das propostas orçamentárias no CD da FDE.

a) Ao receber o CD com o instalador do programa, encontre o arquivo de

setup para a instalação (DigitaGRP\_planilha\_quantitativa.exe), com dois cliques do mouse a tela aparecerá.

| 📴 DigitaGRP - Programa de Instalação 📃 💷 🔀 |                                                                                          |  |  |  |
|--------------------------------------------|------------------------------------------------------------------------------------------|--|--|--|
|                                            | Bem-vindo ao Assistente de<br>Instalação de DigitaGRP                                    |  |  |  |
|                                            | Este Assistente irá instalar Digita GRP 1.0 no seu computador.                           |  |  |  |
|                                            | É recomendado que você feche todos os outros aplicativos<br>antes de continuar.          |  |  |  |
|                                            | Clique em Avançar para continuar, ou em Cancelar para sair do<br>Programa de Instalação. |  |  |  |
|                                            | Avançar > Cancelar                                                                       |  |  |  |

(Figura.6)

b) Clique no botão "Avançar" ( Avançar > ) para continuar a instalação

Nota: A qualquer momento o processo de instalação pode ser cancelado, se não desejar prosseguir com a instalação clique no botão "Cancelar" ( Cancelar ), para retomar o processo de instalação, retorne ao item a)

c) A próxima tela será exibida, indicando o local onde o programa DigitaGRP será instalado. Para prosseguir para a próxima etapa clique no botão "Avançar" ( Avançar> ) se desejar retornar a tela anterior clique no botão "Voltar" ( < Voltar ). Se desejar alterar o local (pasta)</p>

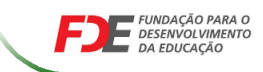

que o programa será instalado, clique no botão "**Procurar**" (**Procurar**... e indique o caminho desejado.

Nota: Recomendamos manter o local (pasta) padrão indicado pelo programa de instalação.

d) A próxima tela será exibida, indicando o nome da pasta criada no menu
 Iniciar do Windows, para alterá-la selecione a opção "Procurar"
 ( Procurar... ), recomendamos manter a pasta e o nome padrão. Clique no botão "Avançar" ( Avançar > ) para continuar a instalação.

| DigitaGRP - Programa de Instalação                                                                       |               |
|----------------------------------------------------------------------------------------------------|---------------|
| Selecionar a Pasta do Menu Iniciar<br>Onde o Programa de Instalação deve colocar os atalhos do programa? |               |
| O Programa de Instalação irá criar os atalhos do programa na se<br>do Menu Iniciar.                      | eguinte pasta |
| Clique em Avançar para continuar. Se você quiser escolher outra pasta,<br>Procurar.                      | clique em     |
| FDE - Digitação de Propostas                                                                             | Procurar      |
|                                                                                                    |               |
|                                                                                                    |               |
|                                                                                                    |               |
|                                                                                                    |               |
| < voitar Avançar                                                                                         | Cancelar      |

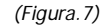

 e) Na próxima tela marque a opção se desejar que o programa de instalação crie um atalho para o DigitaGRP na sua área de trabalho. Clique no botão "Avançar" ( Avançar> ) para continuar a instalação.

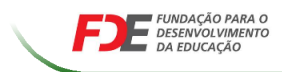

| 📴 DigitaGRP - Programa de Instalação                                                                                       | X              |
|----------------------------------------------------------------------------------------------------|----------------|
| Selecionar Tarefas Adicionais<br>Quais tarefas adicionais devem ser executadas?                                            |                |
| Selecione as tarefas adicionais que você deseja que o Programa de Insta<br>enquanto instala DigitaGRP e clique em Avançar. | alação execute |
| (cones adicionais:                                                                                                    |                |
| ☑ Criar um ícone na Área de Trabalho                                                                                       |                |
| < Voltar Avançar                                                                                                    | Cancelar       |

(Figura.8)

f) Na próxima tela serão exibidas todas as opções selecionadas, para continuar clique no botão "Instalar " ( Instalar ) para iniciar a instalação. Para

| alterar qualquer | opção | clique no | botão " | ' Voltar" | < Voltar | ). |  |
|------------------|-------|-----------|---------|-----------|----------|----|--|
|                  |       |           |         |           |          |    |  |

| Pronto para Instalar<br>O Programa de Instalação está pronto para começar a instala<br>no seu computador. | ação de DigitaGRP      |
|----------------------------------------------------------------------------------------------------|------------------------|
| Clique Instalar para iniciar a instalação, ou clique em Voltar se<br>alterar alguma configuração.         | e você quer revisar ou |
| Local de destino:<br>C:\DigitaGRP<br>Pasta do Menu Iniciar:<br>FDE - Digitação de Propostas               | *                      |
| Tarefas adicionais:<br>ícones adicionais:<br>Criar um ícone na Área de Trabalho                           |                        |
| ∢                                                                                                    |                        |
| < Voltar                                                                                                  | Instalar Cancelar      |

(Figura.9)

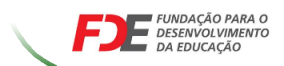

g) O processo de instalação será iniciado automaticamente. Após esta etapa o programa exibirá a tela abaixo que iniciará o processo de instalação da base de dados.

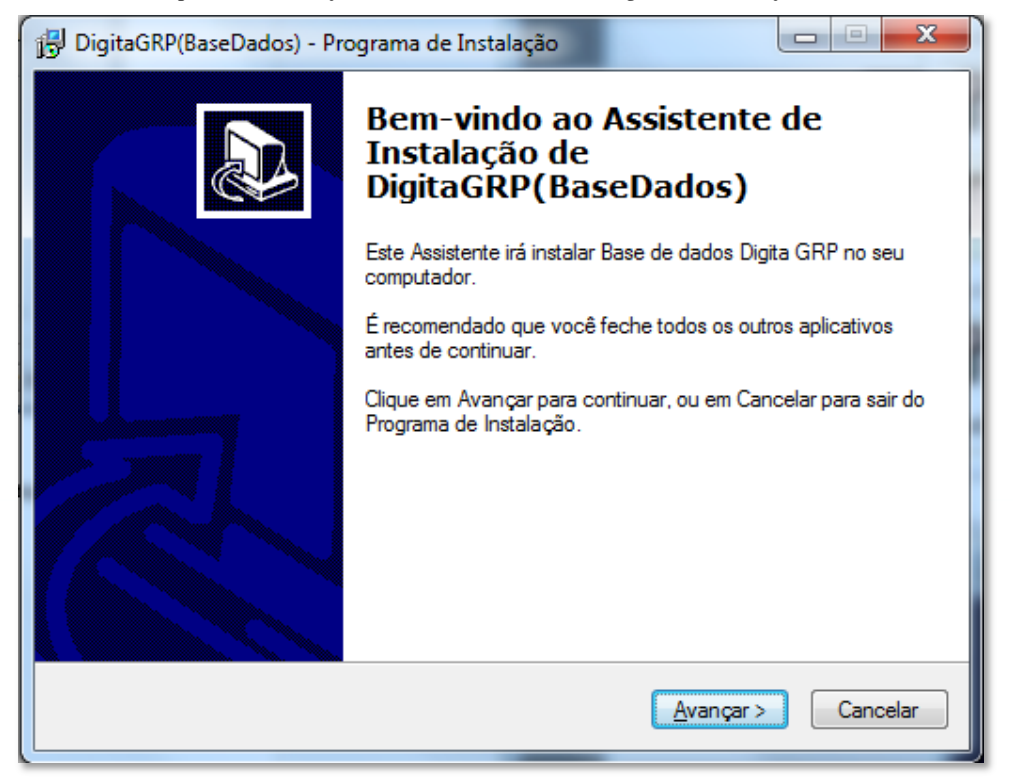

Nota: Se este processo não for concluído o sistema DigitaGRP não funcionará.

(Figura.10)

h) Clique no botão "Avançar" (<u>Avançar</u>) para continuar a instalação do banco de dados para manipulação dos dados. *Recomendamos manter o local (pasta) indicado.* 

| 📴 DigitaGRP(BaseDados) - Programa de Instalação                                    |                      |
|------------------------------------------------------------------------------------|----------------------|
| Selecione o Local de Destino<br>Onde DigitaGRP(BaseDados) deve ser instalado?      |                      |
| O Programa de Instalação irá instalar DigitaGRP(BaseDados)<br>pasta.               | na seguinte          |
| Para continuar, clique em Avançar. Se você deseja escolher uma pas<br>em Procurar. | ta diferente, clique |
| CADigitaGRP                                                                        | Procurar             |
|                                                                                    |                      |
|                                                                                    |                      |
| São pagassários pelo menos 461 9 MP de senaros livra em disco                      |                      |
| Sau necessarios pelo menos 401,5 mil de espaço inte em disco.                      |                      |
| < Voltar Avanç                                                                     | ar > Cancelar        |

(Figura.11)

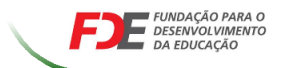

).

i) Confirme as opções de instalação e clique no botão "Instalar" ( Instalar

| ا 😽 | gitaGRP(BaseDados) - Programa de Instalação                                                                                         |
|-----|----------------------------------------------------------------------------------------------------|
|     | ronto para Instalar<br>O Programa de Instalação está pronto para começar a instalação de<br>DigitaGRP(BaseDados) no seu computador. |
|     | Clique Instalar para iniciar a instalação, ou clique em Voltar se você quer revisar ou<br>alterar alguma configuração.              |
|     | Local de destino:<br>C:\DigitaGRP                                                                                                   |
|     |                                                                                                    |
|     |                                                                                                    |
|     | -                                                                                                    |
|     | ۲                                                                                                    |
|     | < Voltar Instalar Cancelar                                                                                                    |

(Figura.12)

- *Nota:* No decorrer da instalação serão exibidas duas janelas com prompt, deixe-as em execução até que elas fechem.
- **j)** Ao final deste procedimento a uma nova janela será exibida com o botão "**Concluir**" (**Conclui**) para encerramento do processo de instalação.

| Extraindo arquivos      |                     |  |
|-------------------------|---------------------|--|
|                         |                     |  |
| C:\DigitaGRP\mysql\incl | ude \mysqld_emame.h |  |
|                         |                     |  |
|                         |                     |  |
|                         |                     |  |
|                         |                     |  |
|                         |                     |  |
|                         |                     |  |
|                         |                     |  |

Nota: Progresso de instalação:

(Figura.13)

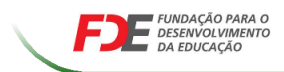

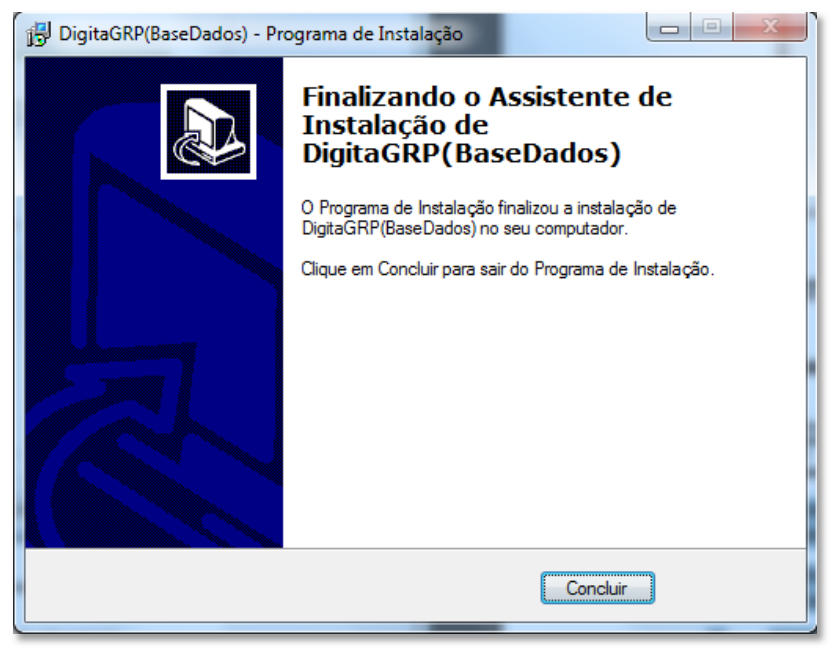

(Figura.14)

k) Após a conclusão da instalação da base de dados a janela de finalização do processo de instalação do DigitaGRP será exibida. Marque a opção "Executar DigitaGRP" se desejar executá-lo imediatamente, se não siga a instrução I). Clique no botão "Concluir".

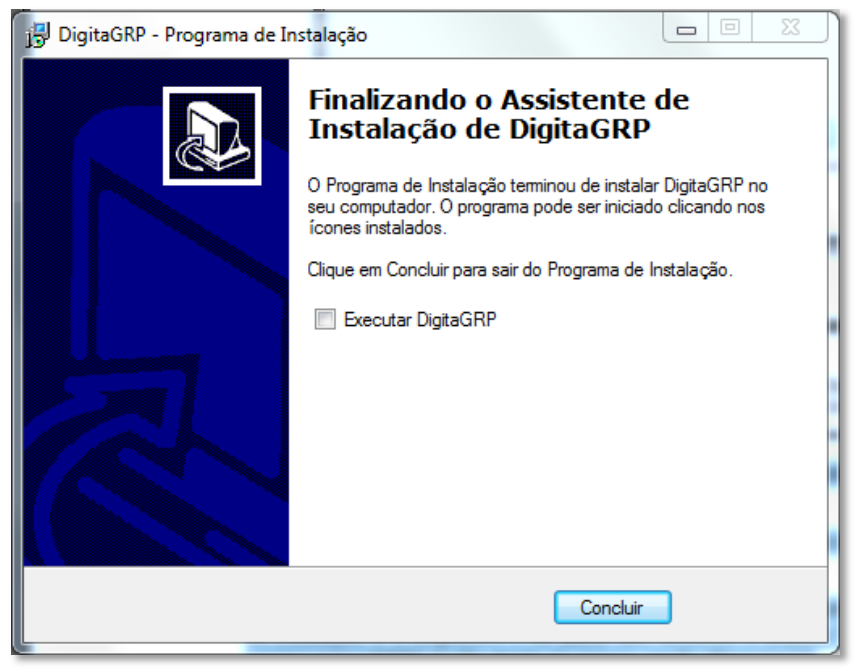

(Figura.15)

 Abra o sistema DigitaGRP com dois cliques no atalho criado na área de trabalho para iniciar a utilização.

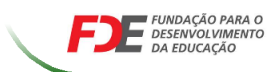

# Capítulo 3

## **UTILIZAÇÃO**

## **Objetivos**

- \* Cadastro de Proponente
- \* Importação de Arquivo
- Inserir valores
- \* Impressão da planilha
- \* Gerar Arquivo de Retorno

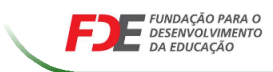

### 3.1 GRAVANDO DADOS DE UM PROPONENTE

Na primeira utilização do sistema Digitação de Propostas Orçamentárias, o ambiente será preparado, uma barra de progresso exibindo o status da preparação será exibida (Figura.16), após a conclusão do processo a tela principal será aberta.

| Processando                                                                              |                                     |                           |                        |                   |
|------------------------------------------------------------------------------------------|-------------------------------------|---------------------------|------------------------|-------------------|
| Processand<br>Tempo Esti                                                                 | o: SONJIRAPROGRES                   | 550                       | Progresso:             | 47,14%            |
|                                                                                          |                                     | (Figura.16)               |                        |                   |
| Selecione a opção                                                                        | Digitação de Pro                    | postas de Preços          | no Menu <b>Digita</b>  | ção:              |
| 💽 Digitaçã                                                                               | io de Propostas Orçame              | entárias Versão 4.10.30 - | Proposta Orçamentá     | ária FDE          |
| Digitação                                                                                | AJUDA de utilização d               | o sistema Janela          |                        |                   |
| Digita                                                                                   | ição de Proposta de Pre             | iços 🔂 🔂                  |                        |                   |
|                                                                                          |                                     | (Figura.17)               |                        |                   |
| Digitação de Propostas Orçame                                                            | ntárias Versão 4.10.30 - Proposta ( | Orçamentária FDE          | 10000                  | anna a Tapach a ' |
|                                                                                          |                                     |                           | 🛛 📀 🔶                  |                   |
|                                                                                          | <u>E</u> xclui <u>G</u> rava        |                           | Cancela S <u>a</u> ída |                   |
| Lé arquivo (CD FDE)                                                                      | V Meus Arquivos                     | Adicionar a Meus Arquivos | 🍑 Backup               | W Hestaura Backup |
| Dados Fornecedor e Processo<br>Digita<br>Dados Processo<br>Imprime Planilha Quantitativa | ção de Preços                       |                           |                        | •                 |
| Gerar Arquivo de Hetorno com                                                             | Valores Informados                  | Excluir Geração de A      | Arquivo                |                   |
| Tipo Pessoa: J-Jurídica<br>Razão Social:                                                 | CNPJ:                               |                           |                        |                   |
| Nome Fantasia:                                                                           |                                     |                           |                        |                   |
| Logradouro:  <br>Complemento:  <br>Bairro:  <br>Cidade:  <br>Cep:                        | ]                                   |                           | UF: SP 💌               | Nº: ]             |
| e-mail:                                                                                  |                                     |                           |                        |                   |

(Figura.18)

**Nota:** Lembramos que os dados informados deverão ser da Empresa participante do processo licitatório, e não do digitador. Caso os dados não sejam os mesmos informados no processo licitatório seu arquivo de retorno será invalidado.

| * | Dados | do | Proponente | Э |
|---|-------|----|------------|---|
|---|-------|----|------------|---|

| Dados Propone         | nte                                 |     |   |
|-----------------------|-------------------------------------|-----|---|
| Tipo Pessoa:          | J-Jurídica CNPJ: 50.509.015/0001-01 |     |   |
| Razão Social:         | CONSTRUTORA DE ESCOLAS ESTADUAIS    |     |   |
| Nome Fantasia:        | NOME FANTASIA DA CONSTRUTORA        |     |   |
| Logradouro:           | ENDEREÇO DO PROPONENTE              | Nº: | 0 |
| Complemento:          | COMPLEMENTO                         |     |   |
| Bairro:               | BAIRRO                              |     |   |
| Cidade:               | CIDADE UF: SP 💌                     |     |   |
| Cep:                  | 01.046-001                          |     |   |
| e-mail:               | EMAIL@EMAIL.COM                     |     |   |
| 📙 <u>G</u> ravar Dado | s Proponente                        |     |   |

(Figura.19)

- a) Escolha o Tipo Pessoa
- b) Informe o CPF / CNPJ
- c) Informe o Nome / Razão Social
- d) Informe o Nome Fantasia
- e) Informe o Endereço
- f) Informe o E-mail
- g) Clique no botão "Gravar Dados Proponente" para Salvar as informações

### 3.2 IMPORTAÇÃO DE ARQUIVOS

Para carregar os dados do processo a ser digitado será necessário clicar no botão "Lê arquivo (CD FDE)" ( FDE)" ( Lê arquivo (CD FDE) ) para que uma janela se localização do arquivo apareça e seja possível carregar os dados.

| Digitação de Propostas Orçamentári                    | ias Versão 4.10.30 - Proposta C            | Drçamentária FDE          |              |                     |                   |
|-------------------------------------------------------|--------------------------------------------|---------------------------|--------------|---------------------|-------------------|
| Digitação AJUDA de utilização do sist                 | ema Janela                                 |                           |              |                     |                   |
| EDE FUNDAÇÃO PARA O<br>DESENVOLVIMENTO<br>DA EDUCAÇÃO | <b>⊡  </b><br><u>E</u> xclui <u>G</u> rava |                           | 📀<br>Cancela | ↔<br>S <u>a</u> ída |                   |
| 🕀 Lê arquivo (CD FDE)                                 | 🕂 Meus Arquivos                            | Adicionar a Meus Arquivos | 🍅 Backup     | p                   | 🍓 Restaura Backup |
|                                                       |                                            |                           |              |                     | •                 |

(Figura.20)

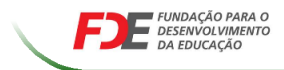

Uma mensagem será exibida para confirmação do usuário:

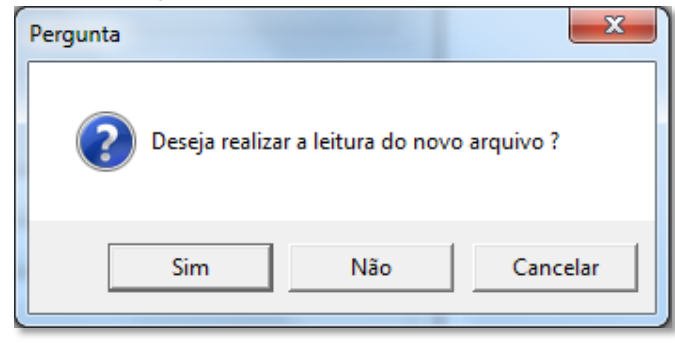

<sup>(</sup>Figura.21)

Este programa de digitação de propostas poderá ser utilizado em outros processos, fazendo-se assim necessária a substituição dos dados de cada processo, para que a leitura seja realizada clique em **"Sim"**. Após a escolha do arquivo enviado pela FDE o sistema DigitaGRP levará um tempo para que os dados sejam lidos pelo seu computador e neste tempo será exibida uma janela do Prompt.

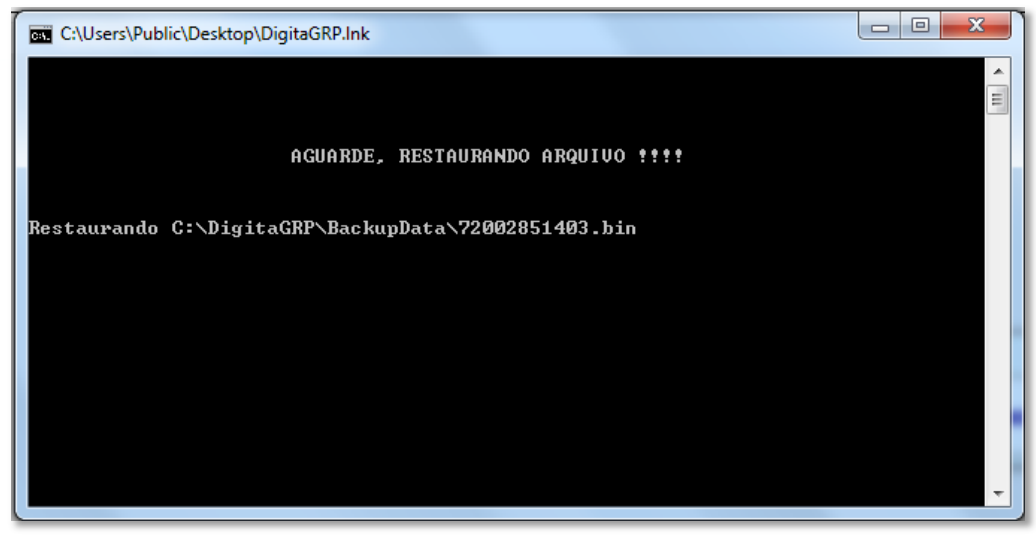

(Figura.22)

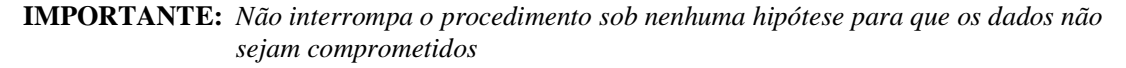

Sempre que for necessário carregar um novo arquivo repita a operação. Para ter mais de um arquivo ativo no sistema, ao clicar em "Sim" na primeira mensagem será exibida uma nova mensagem, clique "Sim" para a opção de **SALVAR EM MEUS ARQUIVOS**.

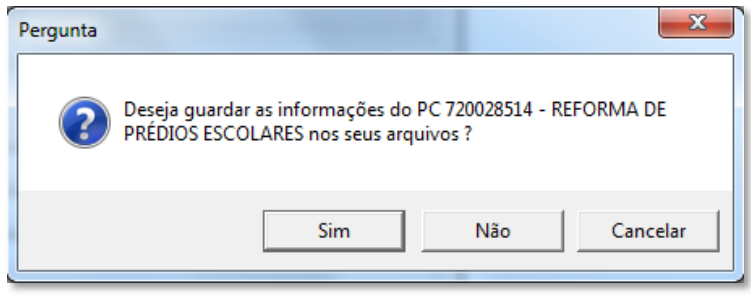

(Figura.23)

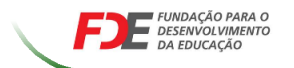

### **3.3 CARREGANDO OS DADOS DO PROCESSO**

**NOTA:** Para carregar os dados do processo pela **primeira vez,** necessariamente os passos descritos no item **3.1** e item **3.2** devem ser realizados.

Para iniciar a digitação de valores é necessário selecionar o processo no combo demonstrado na figura abaixo. Após a escolha do processo será exibido uma mensagem confirmando a leitura do mesmo, clique "**Sim**" para continuar a digitação. (Este procedimento deverá ser realizado sempre que o programa de digitação for iniciado)

| <ul> <li>Digitação de Propostas Orçamentár</li> <li>Digitação AJUDA de utilização do sis</li> </ul> | rias Versão 4.10.30 - Proposta Orça<br>tema Janela | amentária FDE             | -                                          | 1.000             |
|----------------------------------------------------------------------------------------------------|----------------------------------------------------|---------------------------|--------------------------------------------|-------------------|
| EEE EVINDAÇÃO PARA O<br>DE DESENVOLVIMENTO<br>DA EDUCAÇÃO                                           | Exclui Grava                                       |                           | <mark>⊘</mark> ↔<br>Cancela S <u>a</u> ída |                   |
|                                                                                                    |                                                    | _                         |                                            | -                 |
| 🕂 Lê arquivo (CD FDE)                                                                               | 🐥 Meus Arquivos                                    | Adicionar a Meus Arquivos | 🞾 Backup                                   | 🤣 Restaura Backup |
| Lê arquivo (CD FDE)     REFORMA DE PREDIC                                                           | Meus Arquivos  S ESCOLARES                         | Adicionar a Meus Arquivos | 🔌 Backup                                   | 🆓 Restaura Backup |

(Figura.24)

Ao término da leitura dos dados a aba **"Digitação de Preços"** poderá ser visualizadas com as informações pertinentes. Para "Limpar" a tela, clique no botão **"Cancela"**.

### 3.4 DIGITANDO E GRAVANDO VALORES DE SERVIÇOS

**NOTA:** Para iniciar a digitação dos valores de insumos necessariamente os passos descritos no item **3.3 - Carregando os Dados do Processo** deve ser realizado.

### 3.4.1 Digitando Valores

Com o procedimento acima realizado, na aba **"Digitação de Preços"** será possível escolher o **"Item"** (marcado com elipse vermelho) para digitação dos valores de serviços na coluna **"Valor Unit. Licit."** (marcado com o retângulo vermelho), conforme (figura.25) abaixo.

| Dad           | los Fornece | edor e F | Processo Di   | gitação de Preços         |                    |               |         |                  |                    |                      |         |
|---------------|-------------|----------|---------------|---------------------------|--------------------|---------------|---------|------------------|--------------------|----------------------|---------|
| Clic          | que na lin  | iha do   | item para     | visualizar o detalham     | ento.              |               | Es      | conder Classific | ação do material p | para digitação de va | ilores. |
|               | Item        | PI       |               | Nome Eccels               |                    | Descrig       | ão -    |                  |                    | Valor                |         |
|               | 1 2         | 011/00   | )1960 TERF    | RENO COHAB JUSCELIN       | CONCLUSÃO DE OB    | RA NOVA       |         |                  |                    | B\$ 0,00             |         |
|               |             |          |               |                           |                    |               |         |                  |                    |                      |         |
|               |             |          |               |                           |                    |               |         |                  |                    |                      |         |
| C             | lique na Co | oluna da | a tabela abai | xo e digite no campo ao l | ado para procurar. |               |         |                  | ·                  |                      | _       |
|               | Line DC     | Iters    | C ( J         |                           |                    |               | 014-    | Malas Habi EDI   | Vol. U.A. D.A.     | Tatal                |         |
|               | Item PC     | Item     | Loaigo        | De                        | scrição dos itens  |               | ų(de.   | Valor Unit. FDt  | Valor Unit. Licit. | lotal                |         |
| <b>→</b>      | 1           |          | 01.00.000     | SERVICOS PRELIMINA        | RES                |               |         |                  |                    |                      |         |
| $\rightarrow$ | 1           |          | 01.01.000     | LIMPEZA DO TERREN(        | כ                  |               |         |                  |                    |                      |         |
| <b>→</b>      | 1           | 1        | 01.01.001     | RETIRANDO A VEGETA        | ACAO, TRONCOS ATE  | e 50m de diam | 2100    | R\$ 3,5          |                    | R\$ 0,00             |         |
| <b>→</b>      | 1           |          | 01.03.000     | MOVIMENTO DE TERR         | A MECANIZADO       |               |         |                  |                    |                      |         |
| <b>→</b>      | 1           | 2        | 01.03.001     | CORTE E ATERRO DEI        | NTRO DA OBRA COM   | TRANSPORTE    | 25      | R\$ 7,6          |                    | R\$ 0,00             |         |
| <b>→</b>      | 1           | 3        | 01.03.002     | CORTE COM RETIRAD.        | A POR CAMINHAO NO  | OS PRIMEIROS  | 25      | R\$ 12,7         | ,                  | R\$ 0,00             |         |
| <b>→</b>      | 1           | 4        | 01.03.005     | TRANSPORTE POR CA         | MINHAO             | м             | 6103,38 | R\$ 1,3          |                    | R\$ 0,00             |         |
| <b>→</b>      | 1           |          | 02.00.000     | INFRA ESTRUTURA           |                    |               |         |                  |                    |                      |         |
| <b>→</b>      | 1           |          | 02.01.000     | ESCAVACAO                 |                    |               |         |                  |                    |                      |         |
| <b>→</b>      | 1           | 5        | 02.01.001     | ESCAVACAO MANUAL          | PROFUNDIDADE AT    | TE 1.80 M     | 32      | R\$ 70,07        | '                  | R\$ 0,00             |         |
| -             | 1           | a        | 02 01 010     | ΔΡΙΙ ΠΔΜΕΝΤΟ ΡΔΒΔ 9       | IMPLES REGULARIZ   | 76L90         | 191.01  | R\$ 7 00         |                    | B¢0.00               |         |

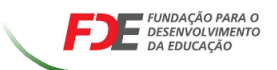

A digitação dos valores de serviços são independentes para cada "**Item**" selecionado. É possível que seja reutilizado os valores de um item utilizando a funcionalidade abaixo:

| Buscar Valores de serviços do Item : | 0001<br>0002 | Carregar |  |
|--------------------------------------|--------------|----------|--|
| (Figura.2                            | ?6)          |          |  |

Quando marcado o check box (☑) **"Buscar Valores de serviços do Item:**" é possível escolher o item desejado e carregar os valores para os serviços exibidos na tela. Mas isso somente será possível caso o item escolhido já tenha seus valores digitados.

*Nota:* Neste procedimento é importante ressaltar que todos os valores já digitados serão substituídos pelos valores carregados.

Nota 2: Os valores digitados devem ser inferiores ou iguais a coluna Valor Unit. FDE.

Se não desejar ver Classificação dos materiais clique em :

Esconder Classificação do material para digitação de valores.

### 3.4.2 Gravando as informações digitadas

Nota: A qualquer momento é possível realizar a gravação dos valores já informados.

|                      | PARA O<br>AMENTO<br>ÃO    | Exclui <u>G</u> rava |                                   | Cancela S <u>a</u> ída       |                         |        |
|----------------------|---------------------------|----------------------|-----------------------------------|------------------------------|-------------------------|--------|
| 🗣 Lê arquivo (CD FE  | E) 🕹                      | Meus Arquivos        | Adicionar a Meus Arquivos         | 🐌 Backup                     | 🚯 Restaura B            | lackup |
| 72/00285/14/03 - RE  | FORMA DE PRÉDIOS ES       | COLARES              |                                   |                              |                         | -      |
|                      |                           |                      |                                   |                              |                         |        |
| Dados Fornecedor e f | Processo Digitação de Pro | eços                 |                                   |                              |                         |        |
| Clique na linha do   | item para visualizar o    | detalhamento.        | 🔽 Esconde                         | er Classificação do material | para digitação de valor | es.    |
| Item PI              | Nome Esc                  | ola                  | Descrição                         |                              | Valor                   |        |
| → 1 2014/00          | 1816 EE JOAQUIM DA F      | ONSECA S ADEQUAÇÃO   | ) (ADAPTAÇÃO DE AMBIENTES) / MANU | JTENÇÃO                      | R\$ 57.647,67           |        |
| → 2 2014/00          | 1815 EE PAPA JOAO PA      | ULO I ADEQUAÇÃO      | ) (ADAPTAÇÃO DE AMBIENTES) / MANU | JTENÇÃO                      | R\$ 86.576,12           |        |

Para realizar esta operação é utilizado o botão "Grava"

(Figura.27)

Caso se torne necessário iniciar a digitação desde o início é possível ser feita nova leitura do arquivo enviado pela FDE ou clicar no botão **"Exclui"** para iniciar a digitação dos valores de novamente. **Atenção: Esta operação eliminará todos os dados digitados.** 

Dica: É recomendado sempre gravar as informações para evitar perda de dados.

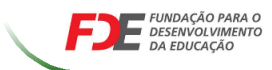

### 3.4.3 Salvar um arquivo de processos em "Meus Arquivos"

Após salvar os valores informados, será exibida uma mensagem :

| Atenção |                                                   | X                    |
|---------|---------------------------------------------------|----------------------|
| ?       | Valores salvos com suce<br>Deseja Adicionar a Meu | esso.<br>s Arquivos? |
|         | Sim                                               | Não                  |
|         | (Figura.28)                                       |                      |

Se desejar arquivar este processo para visualização e edição futuramente clique no botão "SIM". Se o botão não for selecionado e houver outra importação de arquivos, o arquivo atual será substituído pelo novo e os valores digitados serão perdidos.

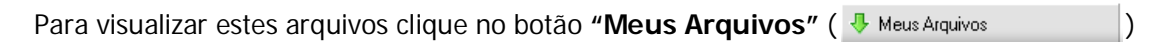

| Meus Arquivos     | ×                              |  |
|-------------------|--------------------------------|--|
|                   | nvolvimento Meus Arquivos      |  |
| Exibir Arquivos 🤉 | do Histórico                   |  |
| PC PC             | Descrição                      |  |
| → 690088314       | REFORMA DE PRÉDIO ESCOLAR 0    |  |
| → 720028514       | REFORMA DE PRÉDIOS ESCOLARES 0 |  |
| I <               | •                              |  |
|                   | Aceitar S Cancelar             |  |

(Figura.29)

Selecione o arquivo desejado na janela e clique no botão **"Aceitar"**. Será carregado os dados do processo escolhido.

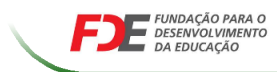

### 3.5 IMPRIMIR PLANILHA QUANTITATIVA

Para impressão do relatório é necessário que os valores dos serviços já tenham sido gravados. Caso estes valores não estejam gravados conforme o item **3.4** divergências entre o relatório e o arquivo poderá ocasionar a **desclassificação** da empresa do processo licitatório.

| Dados Fornecedor e P | rocesso Digitação de Preços |   |
|----------------------|-----------------------------|---|
| Dados Processo       |                             |   |
| 69/00883/14/02       | REFORMA DE PRÉDIO ESCOLAR   |   |
| 🥝 Imprime Planilha   | Quantitativa                | l |

(Figura.30)

Para imprimir a planilha quantitativa clique no botão marcado na (Figura.30).

Quando a tela geração do relatório for exibida, escolha o item a ser impresso e clique no botão "**Imprimir**".

| Planilha Quantitativ          | a                              |                    |                       | ×              |
|-------------------------------|--------------------------------|--------------------|-----------------------|----------------|
|                               | ÃO PARA O<br>OLVIMENTO<br>AÇÃO | Pla                | nilha Qua             | ntitativa      |
|                               | Processo: 69/00883             | 8/14/02            |                       |                |
|                               | todos Itens do Process         |                    |                       |                |
| Item: 001-EE P<br>Fornecedor: | ROF SUETONIO BITTE             | NCOURT JUN         | IOR-MANUTEN           | IÇÃO ▼         |
| Código                        |                                | Fornecedor         |                       |                |
| X 1                           | CONSTRUTORA DE I               | ESCOLAS EST        | ADUAIS                |                |
|                               |                                | ≽ <u>I</u> mprimir | <i> <u>L</u>impar</i> | 🔶 <u>S</u> air |

(Figura.31)

Se desejar imprimir todos os itens do processo de uma única vez, basta marcar a opção "Imprimir todos Itens do Processo".

Nota: Confira os valores digitados com os valores impressos para garantia dos dados, se houver divergência no arquivo de retorno enviado e o relatório a empresa poderá ser desclassificada.

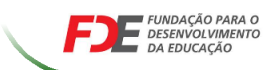

| <u>I</u> mprimir                                                                | Configurar Salvar | EMail Primeira Anterior <b>Progima</b> Ultima Procutar Sair                                      |        |            |                  |                                                                  |
|---------------------------------------------------------------------------------|-------------------|--------------------------------------------------------------------------------------------------|--------|------------|------------------|------------------------------------------------------------------|
|                                                                                 |                   | PLANILHA QUANTITATIVA DE SE                                                                      | RVIÇOS | E PRE      | ços              |                                                                  |
|                                                                                 |                   | PC: 69/00883/14/0                                                                                | 2      |            |                  |                                                                  |
| LS: 137,                                                                        | 36 %              | BDI: 25,9 %                                                                                      | v      | alor Total | I PC: R\$ 978.49 | 90,70                                                            |
|                                                                                 |                   |                                                                                                  |        |            |                  |                                                                  |
| Proponen                                                                        | te: CONST         | RUTORA DE ESCOLAS ESTADUAIS                                                                      |        |            |                  |                                                                  |
| Proponen<br>Item do PC:<br>PI                                                   | te: CONSTI        | RUTORA DE ESCOLAS ESTADUAIS                                                                      |        |            | Va               | alor Total Item PC                                               |
| Proponen<br>Item do PC:<br>PI<br>2014/01415                                     | te: CONSTI        | CÃO  EE PROF SUETONIO BITTENCOURT JUNIOR                                                         |        |            | Va               | alor Total Item PC<br>547.470,3                                  |
| Proponen<br>Item do PC:<br>Pl<br>2014/01415<br>Código                           | te: CONSTI        | RUTORA DE ESCOLAS ESTADUAIS<br>ÇÃO<br>Prédio<br>EE PROF SUETONIO BITTENCOURT JUNIOR<br>Descrição | Unid.  | Qtde       | Vi<br>Vi. Unit.  | alor Total Item PC<br>547.470,3<br>VI. Total                     |
| Proponen<br>Item do PC:<br>PI<br>2014/01415<br>Código<br>02.00.000              | te: CONSTI        | CÃO  CE PROF SUETONIO BITTENCOURT JUNIOR  Descrição  TURA                                        | Unid.  | Qtde       | Va<br>VI. Unit.  | alor Total Item PC<br>547.470,3<br>VI. Total<br>4.316,7          |
| Proponen<br>Item do PC:<br>PI<br>2014/01415<br>Código<br>02.00.000<br>02.01.000 | te: CONSTI        | RUTORA DE ESCOLAS ESTADUAIS<br>ÇÃO<br>Prédio<br>EE PROF SUETONIO BITTENCOURT JUNIOR<br>Descrição | Unid.  | Qtde       | Vi. Unit.        | alor Total Item PC<br>547.470,3<br>VI. Total<br>4.316,7<br>102,9 |

(Figura.32)

### 3.6 ARQUIVO DE RETORNO

#### 3.6.1 Gerar Arquivo de Retorno

Para a exportação do arquivo de retorno, algumas verificações devem ser realizadas, tais como:

a) Verificar se o CNPJ gravado nos dados do proponente é o mesmo informado nos documentos da empresa participante do processo;

b) Ter a certeza de que o valor de todos insumos foram informados.

Estes fatores são fundamentais para que a proposta digital não seja invalidada pela Comissão no momento da abertura dos envelopes.

Quando as informações acima estiverem conferidas poderá clicar no botão: "Gerar Arquivo de Retorno com Valores Informados"

| Dados Fornecedor e Processo Digitação de Preços |  |  |  |  |  |
|-------------------------------------------------|--|--|--|--|--|
| Dados Processo                                  |  |  |  |  |  |
| 69/00883/14/02 REFORMA DE PRÉDIO ESCOLAR        |  |  |  |  |  |
| S Imprime Planilha Quantitativa                 |  |  |  |  |  |
| Cerar Arquivo de Retorno com Valores Informados |  |  |  |  |  |

(Figura.31)

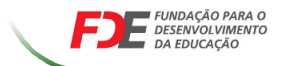

Será exibida uma tela para a escolha do local de armazenamento do arquivo, selecione um local que será lembrado para a gravação posterior deste arquivo para o envio a FDE no envelope de proposta comercial.

Nota: O Programa de Digitação não grava CD ou DVD, esta gravação deverá ocorrer com o programa de sua preferência.

| Desktop<br>Desktop<br>My Computer<br>Desktop<br>(C:)<br>Desktop<br>(D:) |
|-------------------------------------------------------------------------|
| Network Neighborhood                                                    |
| Criar <u>P</u> asta <u>O</u> k <u>Cancelar</u>                          |

(Figura.32)

Após selecionado o local o DigitaGRP vai gerar o arquivo de retorno (RET\_PROCESSO.bin). Concluída a geração será exibida uma Mensagem:

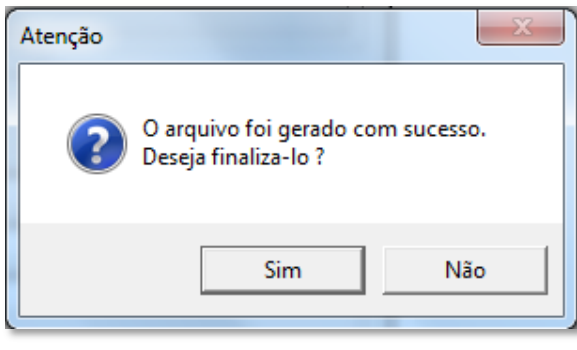

(Figura.33)

Ao finalizá-lo, este processo ficará arquivado no histórico dos **"Meus Arquivos"**. Para visualizar este arquivo finalizado basta selecionar a opção "**Exibir Arquivos do Histórico"** e todos os processos com arquivo de retorno gerado e finalizados serão exibidos.

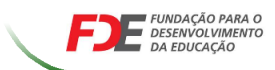

### \* Tela com Arquivos Ativos:

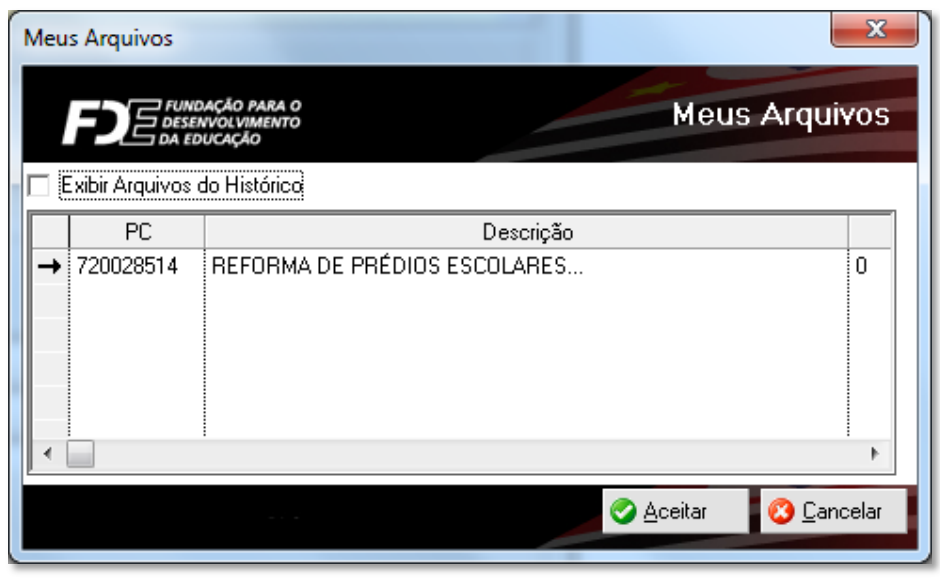

(Figura.34)

### \* Tela com Arquivos Finalizados:

| N | /leus    | s Arquivos       | ×                                                    |
|---|----------|------------------|------------------------------------------------------|
|   |          |                  | Meus Arquivos                                        |
| I | ₹ E      | xibir Arquivos ( | do Histórico                                         |
|   |          | PC               | Descrição                                            |
|   | →        | 690088314        | REFORMA DE PRÉDIO ESCOLAR 1                          |
|   | <b>→</b> | 730018414        | CONSTRUÇÃO DE PRÉDIO ESCOLAR EM ESTRUTURA PRÉ-MOLD 1 |
|   | •        |                  | P                                                    |
|   |          |                  | Sector Cancelar                                      |

(Figura.35)

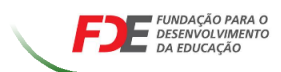

# Capítulo 4

## BACKUP

## **Objetivos**

- ✤ Gerar backup de arquivo
- Restaurar backup

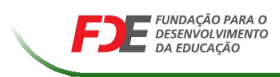

### 4.1 GERAR E RESTAURAR BACKUP

Para sua maior segurança sempre que for necessário poderá gerar um backup ou restaurar dados de um backup realizado. Todos arquivos gerados pelo sistema estarão na pasta "BackupData" dentro da pasta de instalação do DigitaGRP.

#### 4.1.1 Gerar Backup

Para a geração de um backup clique no botão "Gerar Backup" ( 🎽 Backup ).

Após o clique neste botão será exibido a tela abaixo.

| Digitação de Propostas Orçamentárias Versão 4.10.30 - Proposta Orçamentária FDE                         |                  | - Never Light M. Service and Address Press |
|----------------------------------------------------------------------------------------------------|------------------|--------------------------------------------|
| Dig C:\Users\Public\Desktop\DigitaGRP.Ink                                                               |                  |                                            |
| AGUARDE, GERANDO BACKUF !!!!<br>Gerando C:\DigitaGRP\BackupData\Backup_6908831400_2014111320397.]<br>Da | bîn              | Restaura Backup                            |
| C Gerar Arquivo de Retorno com Valores Informados C Excluir Geração de                                  | : Arquivo        |                                            |
| Dados Proponente                                                                                        |                  | 23                                         |
| Tipo Pessoa: JJurídica CNPJ: 60.509.015/0001-01 Razão Social: CONSTRUTORA DE ESCOLAS ESTADUAIS          | Aguarde, Procedi | mento em execução                          |
| Nome Fantasia: NOME FANTASIA DA CONSTRUTORA                                                             |                  |                                            |
| Logradouro: ENDEREÇO DO PROPONENTE                                                                      |                  | Nº: 0                                      |

(Figura.36)

Nota: Não interrompa o processamento mesmo que o programa apresente a mensagem de "Não respondendo", aguarde que o procedimento de backup estará em execução.

Quando o backup for finalizado a mensagem abaixo será exibida, este procedimento poderá demorar vários minutos, ele depende do tamanho do processo e da velocidade de processamento do seu computador.

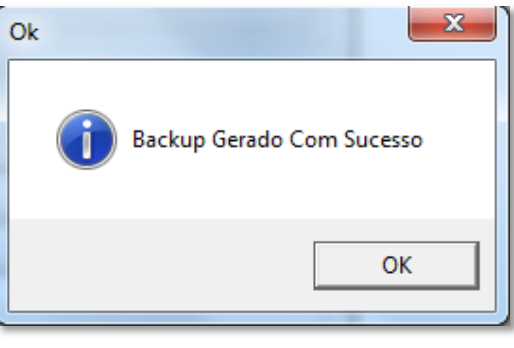

(Figura.37)

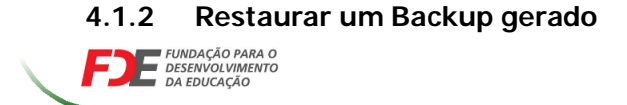

Para a restaurar um backup clique no botão "**Restaura Backup**" ( Restaura Backup ), quando este for clicado a mensagem abaixo será exibida para decidir se realmente irá substituir os dados atuais:

| Atenção |                                                                        |                                  | x |
|---------|------------------------------------------------------------------------|----------------------------------|---|
| ?       | Esta operação irá substituir os da<br>Deseja realmente restaurar um Ba | ados já cadastrados.<br>Jackup ? |   |
|         | Sim                                                                    | Não                              |   |

(Figura.38)

Para necessidade futura de voltar ao status atual desta digitação a pergunta abaixo será exibida:

| Atenção |                           | X            |
|---------|---------------------------|--------------|
| ?       | Gerar Backup das informaç | ões Atuais ? |
|         | Sim                       | Não          |

(Figura.39)

Caso escolha a opção **"Sim"**, o procedimento de gerar backup já mencionado será realizado, caso a escolha seja **"Não"**, os dados atuais serão apagados e as informações do arquivo de backup selecionado serão restaurados.

**Nota:** O processo de backup e restauração garante que mesmo com problemas técnicos e outros fatores, o proponente sempre possua as informações e não tenha perda de informações ocasionando o retrabalho.

Na tela (Figura.40) de Restauração selecione o arquivo desejado, siga as instruções para a operação desejada.

Atenção: esta operação é irreversível!

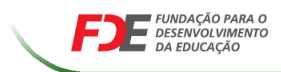

| Selecione o arquivo para restauração.                    |                            | X                  |
|----------------------------------------------------------|----------------------------|--------------------|
| EDE FUNDAÇÃO PARA O<br>DE DESENVOLVIMENTO<br>DA EDUCAÇÃO | one o arquivo para re      | stauração.         |
| Arquivos                                                 | Data                       | Tamanho            |
| Backup_7301841400_2014111315137.bin                      | 13/11/2014 15:13:30:680000 | 3.102 KB           |
|                                                          |                            |                    |
| 😑 E <u>x</u> clui Backup Marcado                         |                            | 🔇 <u>C</u> ancelar |

(Figura.40)

### Para Restaurar um arquivo:

- a) Selecione o arquivo desejado;
- b) Clique no botão Restaurar;

### Caso deseje Excluir algum arquivo salvo de backup:

- a) Selecione o arquivo desejado;
- b) Clique no botão Exclui Backup Marcado

### Caso deseje abortar a operação:

a) Clique no botão "Cancelar"

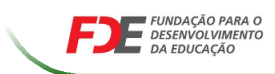